## PASSO A PASSO PARA PEDIDOS DE BENEFÍCIOS FISCAIS

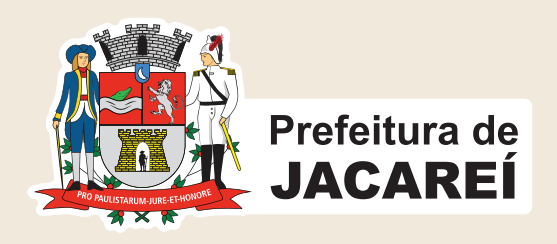

## Acesse o site da prefeitura www.jacarei.sp.gov.br e clique na opção "AtendeBem Online"

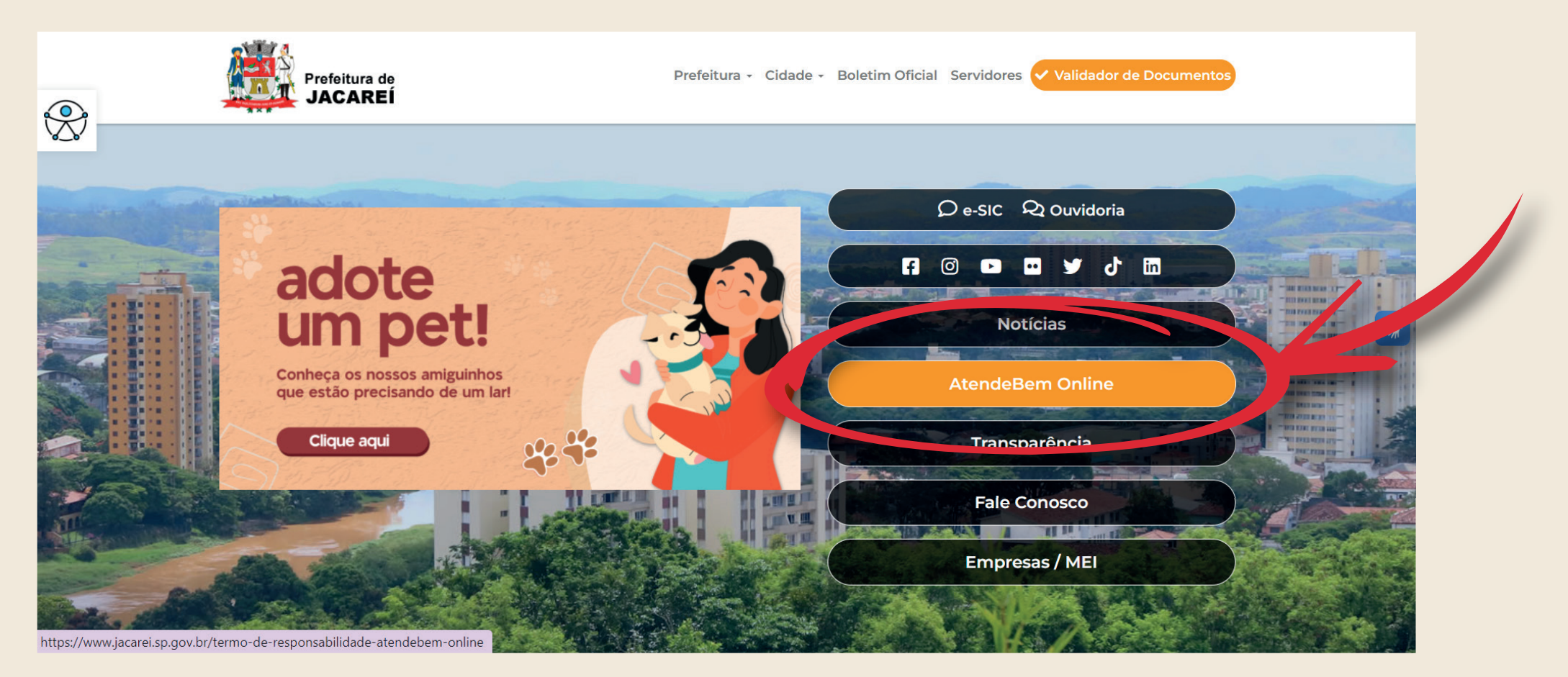

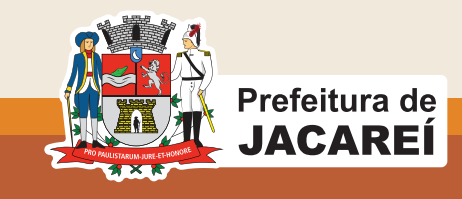

## **Cadastre CPF/CNPJ**

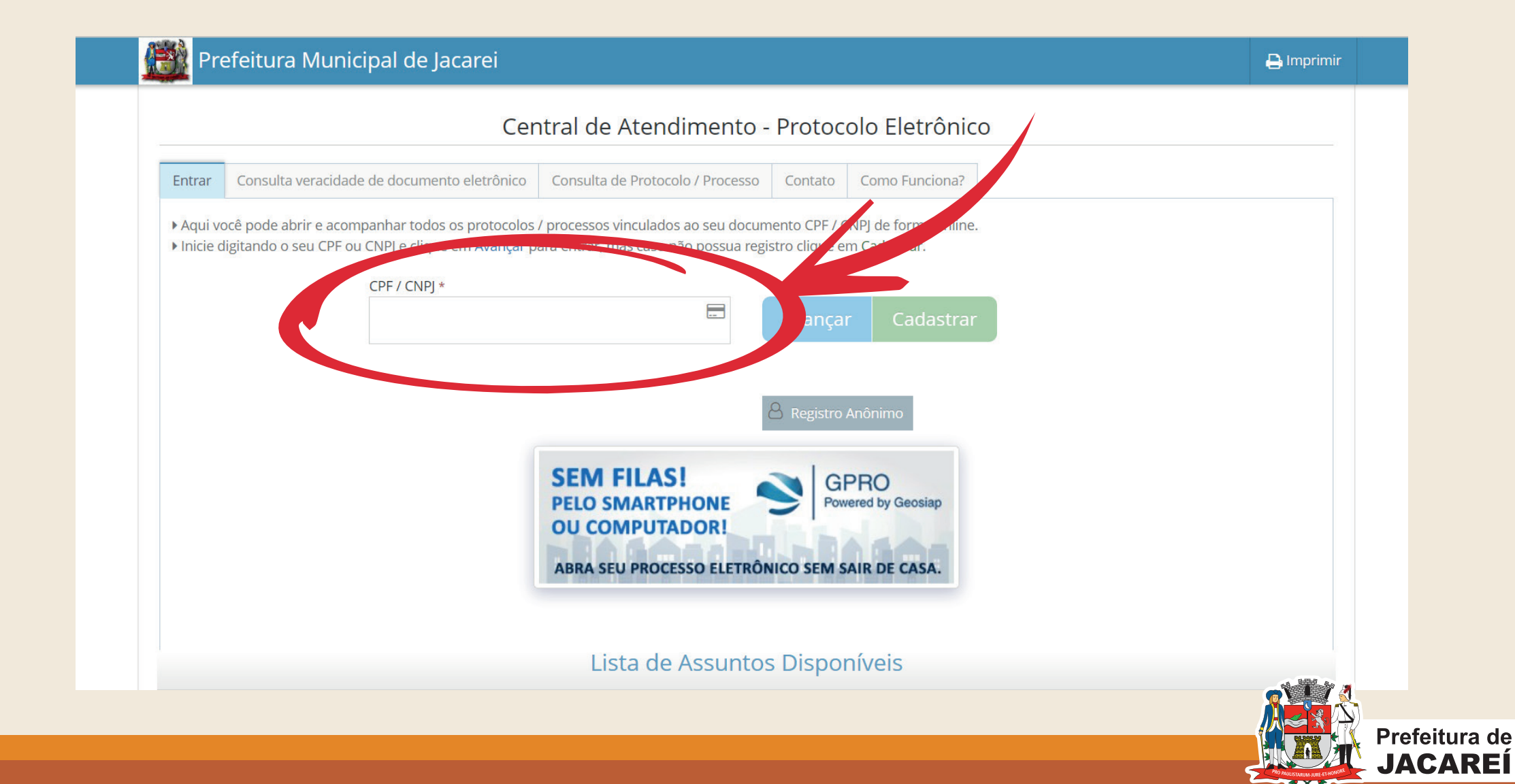

## Faça o seu login com CNPJ/CPF e senha cadastrada

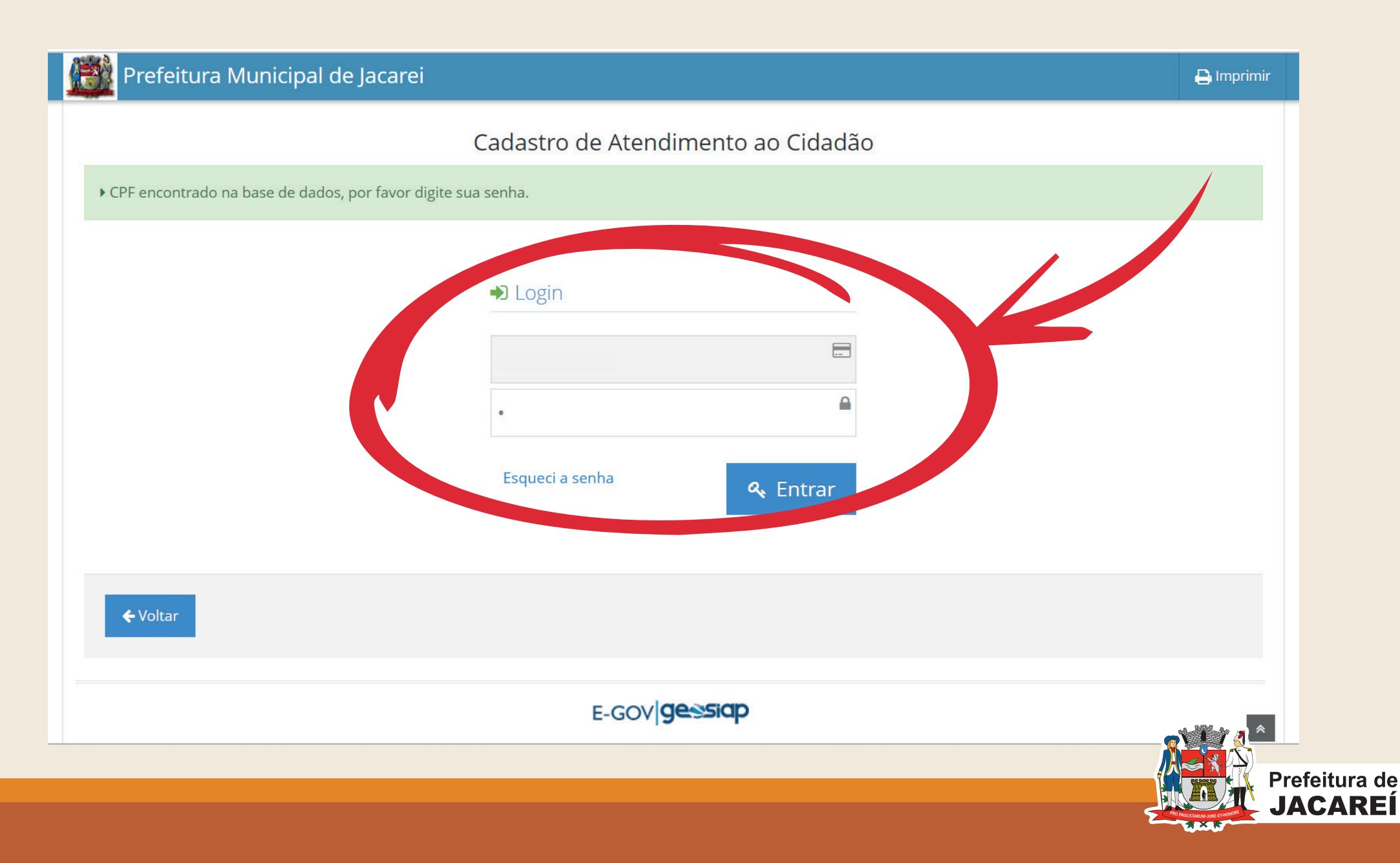

## Clique em "abrir novo processo"

| Central de A                                              | Atendimento - Protocolo Eletrônico | )               |                                     |   |
|-----------------------------------------------------------|------------------------------------|-----------------|-------------------------------------|---|
| o Feliciano Santos<br>.xxx.xxx-xx                         | C Meus Processos                   | 🖭 Meu Cadar 🥠 📔 | Abrir Novo Process                  |   |
| us Processos                                              |                                    |                 |                                     |   |
| 0 V resultados por pagina                                 |                                    | Pesquisar       |                                     |   |
| Data<br>ertura 🗢 Processo / Ano 🛛 🗢 Assunto 🗢 Descrição d | la Solicitação                     | Localização     | Última<br>Movimentação <del>v</del> | ÷ |
| )3/2023<br>2:45                                           |                                    |                 | 20/07/2023                          | ₽ |
| ostrando de 1 ate 1 de 1 registros                        |                                    | Anter           | ior 1 Proximo                       |   |
|                                                           |                                    |                 |                                     |   |
|                                                           | SPRO<br>Powered by Geosiap         |                 |                                     |   |
|                                                           | (2 2 156 11)                       |                 |                                     |   |

### **ISENÇÃO DE IPTU**

## Vá até o campo "assunto" e selecione a sua opção "Isenção de IPTU"

#### Abertura de Protocolo / Processo Eletrônico

| Escolha um assunto                                                                |   |
|-----------------------------------------------------------------------------------|---|
| isenção                                                                           | C |
| Atendebem Apertura                                                                |   |
| Declaração de <u>Isenção</u> de IPI , ICMS e IPVA para aquisição de veículos      |   |
| <u>Isenção</u> / Imunidade de ITBI                                                |   |
| <u>Isenção</u> de IPTU Clubes                                                     |   |
| <u>Isenção</u> de IPTU-                                                           |   |
| <u>Isenção</u> de IPTU/Pessoa Física ? Adoção e Tutela                            |   |
| Isenção de IPTU/Pessoa Física ? Aposentados, pensionistas e beneficiários do INSS |   |
| Isenção de IPTU/Pessoa Física ? Ex-combatentes e Revolucionários                  |   |
| Isenção de IPTU/Pessoa Física ? Portador de Deficiência                           |   |
| Tsenção de TSS - Finanças                                                         |   |

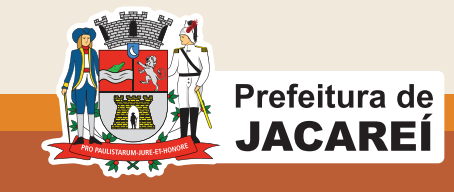

### ISENÇÃO/ IMUNIDADE DE ITBI

## Vá até o campo "assunto" e selecione a sua opção "Isenção de Imunidade de ITBI"

|   | Abertura de Protocolo / Processo Eletrônico                                       |      |   |
|---|-----------------------------------------------------------------------------------|------|---|
| 2 | Assunto*                                                                          |      |   |
|   | Escolha um assunto                                                                |      |   |
|   | isenção                                                                           | Q    |   |
|   | AtendeBem Abertura                                                                |      | ĺ |
|   | Declaração de <u>Isenção</u> de IPI , ICMS e IPVA de tradisição de veículos       |      |   |
|   | Isenção / Imunidade de ITBI                                                       |      |   |
|   | <u>Isenção</u> de IPTU Clubes                                                     |      |   |
|   | <u>Isenção</u> de IPTU-                                                           |      |   |
|   | <u>Isenção</u> de IPTU/Pessoa Física ? Adoção e Tutela                            |      |   |
|   | Isenção de IPTU/Pessoa Física ? Aposentados, pensionistas e beneficiários do INSS | - 17 |   |
|   | Isenção de IPTU/Pessoa Física ? Ex-combatentes e Revolucionários                  |      |   |
|   | <u>Isenção</u> de IPTU/Pessoa Física ? Portador de Deficiência                    |      |   |
|   | Tsenção de TSS - Finanças                                                         | •    |   |

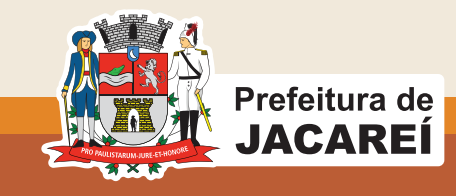

## FINALIZAÇÃO

# Após selecionar a opção desejada, anexe os documentos solicitados.

| 2) RG/CPF *                                                | RG/CPF                                                                                              | Anexar   | Escolher |
|------------------------------------------------------------|----------------------------------------------------------------------------------------------------|----------|----------|
| 3) Comprovante de<br>endereço atual *                      | Comprovante de endereço atual                                                                       | 🛳 Anexar | Escolher |
| 4) Comprovante CRECI                                       | Comprovante CRECI                                                                                   | 1 Anexar | Escolher |
| 5) Contrato Prestação<br>Serviço<br>Corretagem/Autorização | Contrato Prestação Serviço Corretagem/Autorização do proprietário                                   | 🛋 Anexar | Escolher |
| 5) Termo de Ciência e<br>Responsabilidade<br>Assinado *    | Clique aqui para fazer o download do documento, imprima para arquivo PDF, e anexe o<br>arquivo PDF. | Anexar   | Escolher |
| 7) Cópia do Edital de<br>Chamamento                        | Clique aqui para fazer o download do documento, imprima para arquivo PDF, e anexe o<br>arquivo PDF. | 🛆 Anexar | Escolher |

## E ao encerrar o protocolo, aguarde a análise e você será notificado no próprio processo eletrônico.

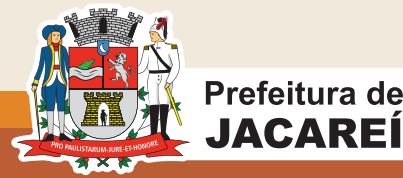